## **Exposure Notification API**

Moffett Field,

#### THERMOS

勉強会

有山 圭二 2021/06/09

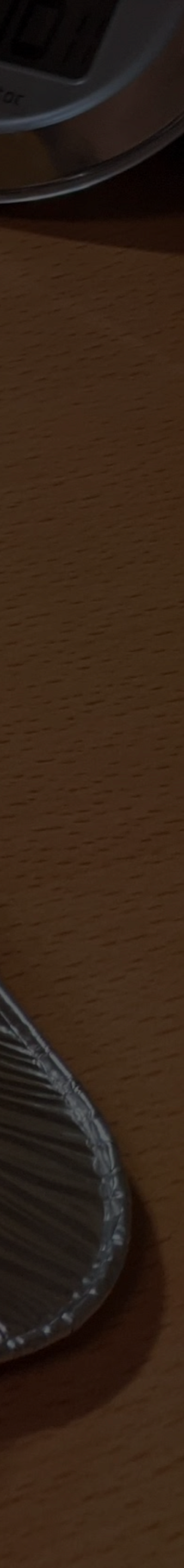

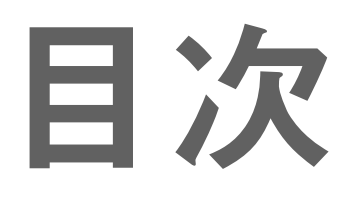

- ・勉強会の目的
- ・ Exposure Notifications APIとは
- ExposureWindow modeの検証
- Cappuccinoを使ったExposureWindow modeの検証 (デモ)
- ExposureWindow mode移行に当たっての注意
- 質疑応答

# Xamarin.ExposureNotificationのExposureWindow mode対応状況

### 勉強会の目的

Exposure Notifications API v2 に対応しなければならない。 どうせ対応するなら楽な方がいい。 これまでの有山の取り組みを通じて、現時点でv2についてわかっていることを 開発チームに共有することで、今後の作業内容を見通しやすくする。

## **Exposure Notifications APIとは**

### Exposure Notifications (EN) API とは?

Exposure Notifications(接触確認) APIは、GoogleとAppleが共同で開発してい るスマートフォンのBluetoothを利用して、人と人が接触したことを検知、記録する ための仕組み。

GAEN (Google Apple Exposure Notification) と呼ばれることもある。

EN APIを使ったアプリを「接触確認アプリ」と言う。 接触確認アプリの利用者は、利用者が新型コロナウイルス(COVID-19)感染症の陽 性が確定したときに、一定期間内に接触した者に匿名で通知を行うことができる。

### ENAPIのアップデート

EN APIは、GoogleとAppleが共同で開発している。GoogleとAppleはEN APIをアップデートすることがある。 アップデートはGoogleとAppleが行い、接触確認アプリ側からは制御はできな  $()_{\circ}$ 

GoogleとAppleでアップデート戦略が異なる。

### EN APIのアップデート戦略

Google (Android) バージョンに紐付く。Androidのバージョンに依存しない

Apple (iOS) iOSのバージョンに紐付く。古いバージョンのiOSでは、その時点で対応してい るAPIしか使えない。

## APIは、プラットフォームから分離されたGoogle Mobile Services (GMS)の

### バージョンの変遷

### Android

### v1.5 earlier

- v1.5 July 2020
- v1.6 August 2020
- v1.7 September 2020
- v1.7.2 October 2020
- v1.8 January 2021

### iOS

#### iOS 13.5 - May 2020

- iOS 13.6 July 2020
- iOS 13.7 September 2020
- iOS 12.5 December 2020
- iOS 14.4 January 2021

### 2020年7月のアップデートでExposureWindowが導入

### Android

v1.5 earlier

- v1.5 July 2020

- v1.7.2 October 2020
- v1.8 January 2021

### iOS

## ExposureSummary

ExposureInformation 5 - May 2020

#### iOS 13.6 - July 2020

### v1.6 - August 2020 DailySummary B.7 - September 2020

### v1.7 - September 2 ExposureWindow 2.5 - December 2020

iOS 14.4 – January 2021

### ExposureSummary ExposureInformation

```
"exposure_summary": {
  "AttenuationDurationsInMinutes": [
    1800,
    480,
    0
  ],
  "DaysSinceLastExposure": 0,
  "MatchedKeyCount": 2,
  "MaximumRiskScore": 255,
  "SummationRiskScore": 54560
},
...
```

https://github.com/keiji/chino/wiki/Sample-ExposureData-iOS-(V1)

https://github.com/keiji/chino/wiki/Sample-ExposureData-Android-(Legacy-v1)

```
"exposure informations": [
    "AttenuationDurationsInMinutes": [
      1436,
      0,
      0
    ],
    "AttenuationValue": 26,
    "DateMillisSinceEpoch": 1622851200000,
    "Duration": 30.0,
    "TotalRiskScore": 256,
    "TransmissionRiskLevel": 4
  },
```

### DailySummary **ExposureWindow**

```
"daily summaries": [
   "DaysSinceEpoch": 1622937600000,
    "DaySummary": {
     "MaximumScore": 1860.0,
     "ScoreSum": 51660.0,
     "WeightedDurationSum": 51660.0
   },
    "ConfirmedClinicalDiagnosisSummary": null,
    "ConfirmedTestSummary": {
     "MaximumScore": 1860.0,
     "ScoreSum": 51660.0,
     "WeightedDurationSum": 51660.0
   },
    "RecursiveSummary": null,
    "SelfReportedSummary": null
  },
```

間違い

https://github.com/keiji/chino/wiki/Sample-ExposureData-Android-(Exposure-Window-mode)

```
"exposure_windows": [
    "CalibrationConfidence": 3,
    "DateMillisSinceEpoch": 1622937600000,
    "Infectiousness": 1,
    "ReportType": 1,
    "ScanInstances": [
        "MinAttenuationDb": 24,
        "SecondsSinceLastScan": 300,
        "TypicalAttenuationDb": 25
      },
        "MinAttenuationDb": 24,
        "SecondsSinceLastScan": 240,
        "TypicalAttenuationDb": 25
      },
      ...
```

#### https://github.com/keiji/chino/wiki/Sample-ExposureData-iOS-(V2)

## プラットフォームでAPIの呼び方が異なる Android iOS

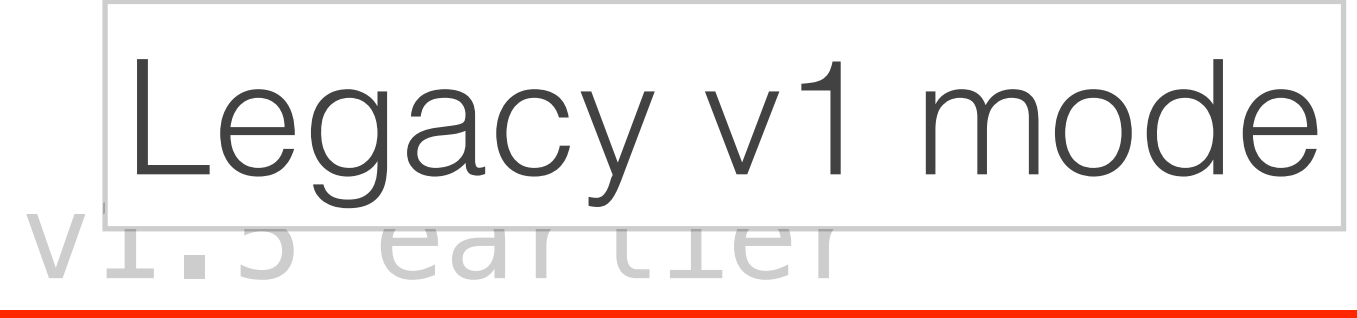

v1.5 – July 2020

<u>6 – Διιαμςτ 2020</u> ExposureWindow mode

v1.7.2 - October 2020

v1.8 – January 2021

ios 13.5 Version 1 iOS 13.6 - July 2020 iOS 13.7 - Sentember 2020 ios 12.5 Version 2 2020 iOS 14.4 – January 2021

### **ExposureWindow modeの検証**

### **Exposure Notifications API: Android Reference Design**

Google製 Java言語で書かれている デバッグモードが充実している 接触確認の設定値は固定(ビルド時) https://github.com/google/exposure-notifications-android/ blob/master/app/configs/sample.json

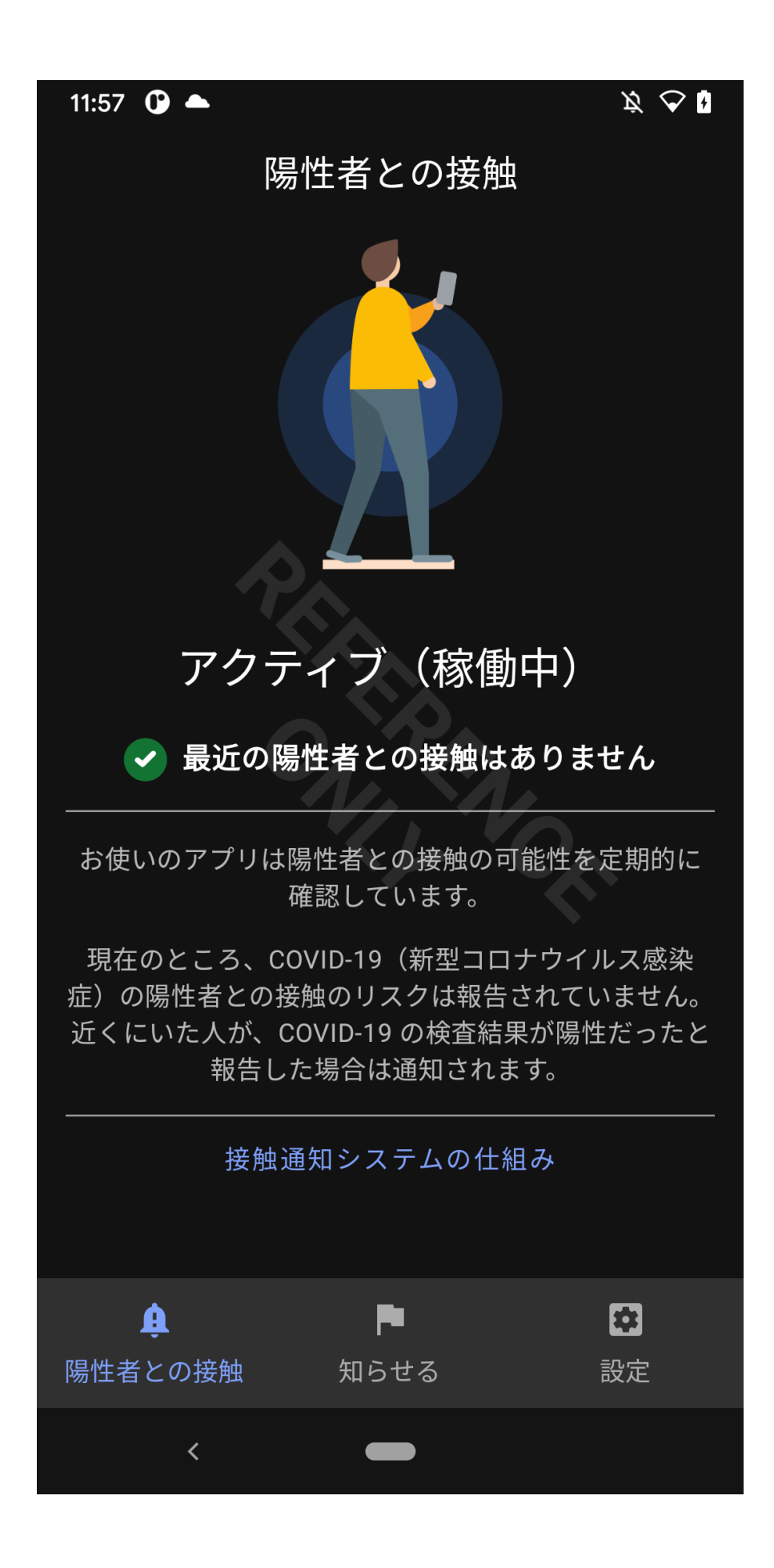

#### https://github.com/google/exposure-notifications-android

| 11:57           |                                        | <i>ğ</i> 🛆 🛊 |
|-----------------|----------------------------------------|--------------|
|                 | 設定                                     |              |
|                 | このアプリを共有                               |              |
| ::::            | 接触通知システム<br>ON                         |              |
| ılı             | アプリの使用状況とパフォーマン<br>有<br><sup>OFF</sup> | ノスの共         |
| í               | Sample Health Authority                |              |
|                 | 法的条項                                   |              |
| $\bigotimes$    | プライバシー ポリシー                            |              |
| ?               | Exposure Notification Express<br>について  |              |
| <b>&lt;&gt;</b> | オープンソース ライセンス                          |              |
| ē               | デバッグモード                                |              |
| 陽性者             | ● <b>■</b> との接触 知らせる                   | ✿            |
|                 | <                                      |              |

| 11:56 🛈 📥                   |                                       | $\not \! \! \not \! \! \! \! \! \!                   $ |
|-----------------------------|---------------------------------------|--------------------------------------------------------|
| ÷                           | Debug                                 |                                                        |
|                             | Version                               |                                                        |
| App: SNAPSH                 | OT.debug                              |                                                        |
| Google Play se              | ervices: 21.18.16 (150400-3747        | 723149)                                                |
| En module: 18               | 212002104                             |                                                        |
|                             | Matching                              |                                                        |
| Manually ge<br>testing mate | t and provide keys locally f<br>hing. | or                                                     |
|                             | Provide Manually                      |                                                        |
| Daily provide               | e worker: Scheduled                   |                                                        |
| En                          | queue provide job now                 |                                                        |
|                             |                                       |                                                        |
| Downloade                   | ed key to log (hex) e.g. aabb1        | 1122                                                   |
|                             | Verification Codes                    |                                                        |
| Test Type                   |                                       |                                                        |
| Positive                    |                                       | ▼                                                      |
|                             |                                       |                                                        |
| <                           |                                       |                                                        |

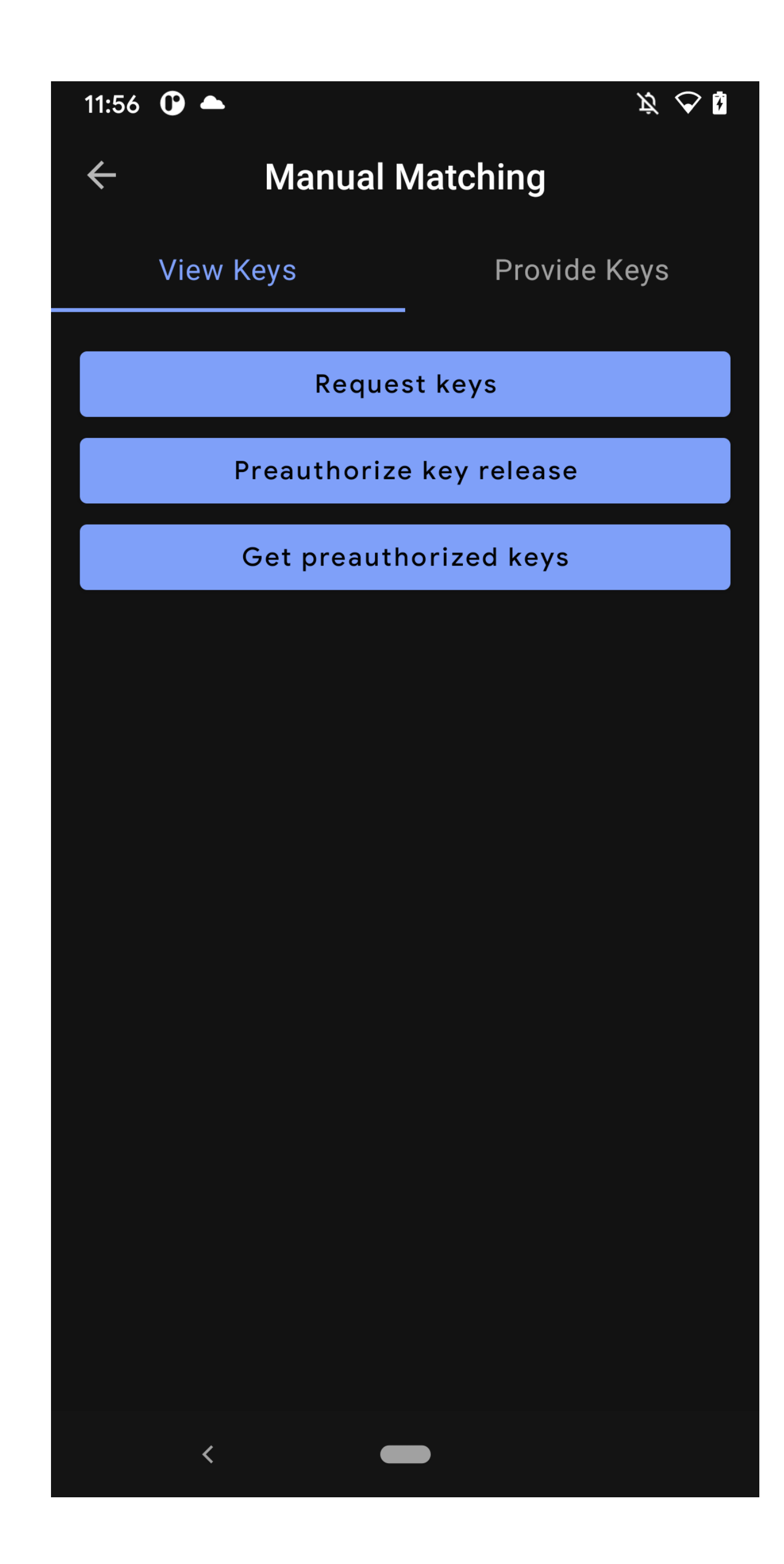

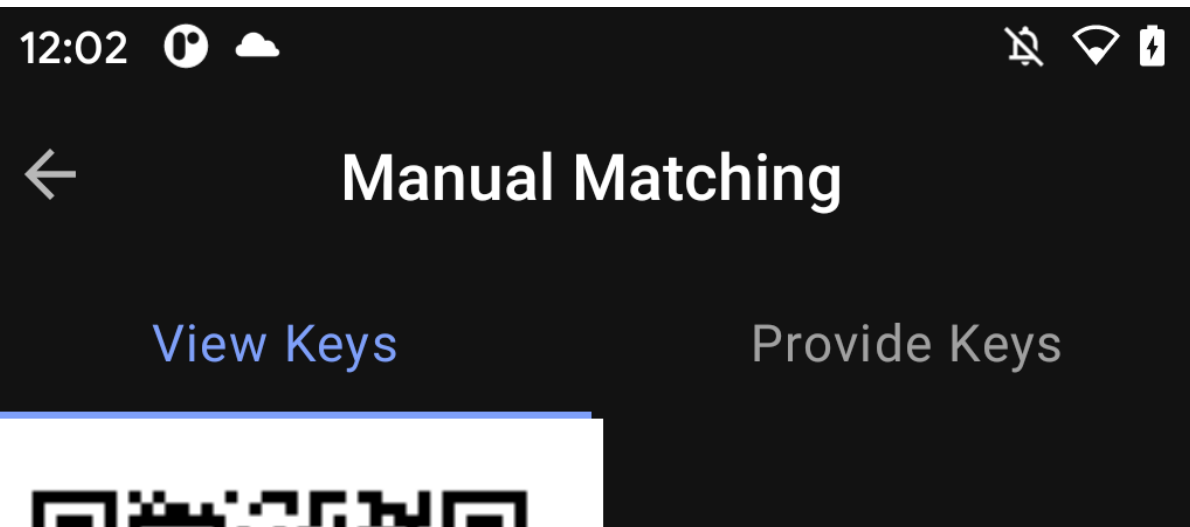

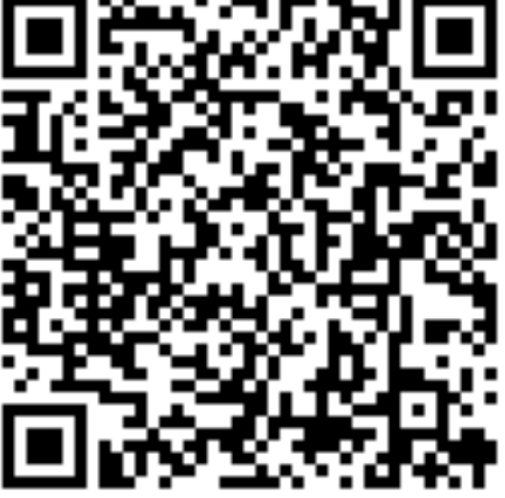

Date: June 3, 2021

KeyData: 5b1ae97654e5ff4ae26 0568498f1d856

RollingStartIntervalNumber: 2704464

RollingPeriod: 101

TransmissionRiskLevel: 0

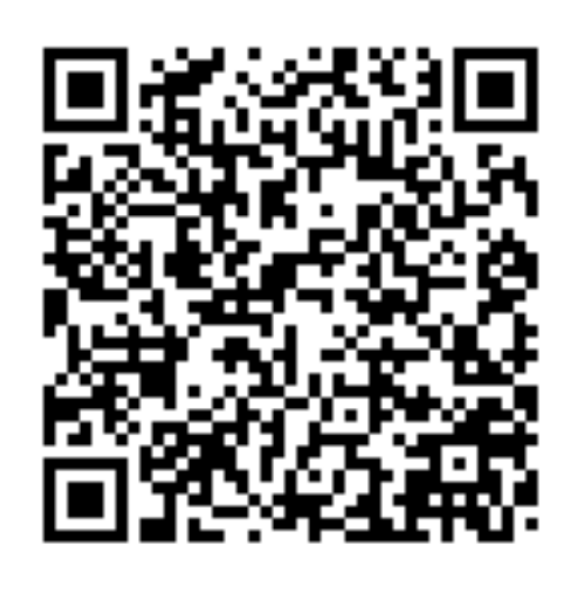

Date: June 3, 2021

KeyData: ce6fc5c11272921e819 3de5875a4f0c8

RollingStartIntervalNumber: 2704464

RollingPeriod: 98

TransmissionRiskLevel: 0

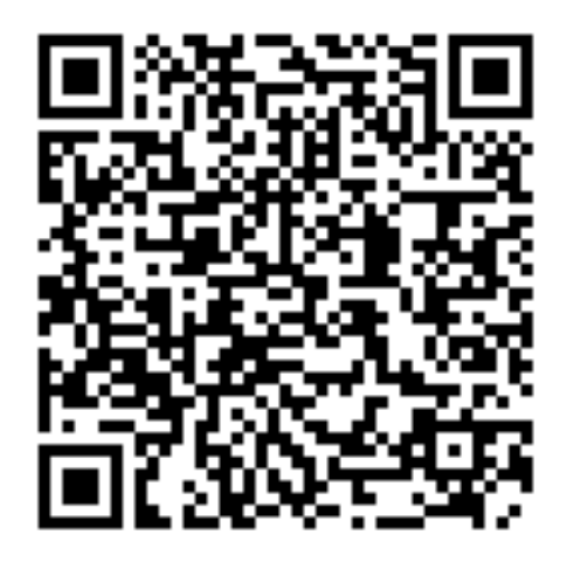

<

Date: June 3, 2021

KeyData: d7860276fbfba94136a 04476bc18214d

RollingStartIntervalNumber: 2704464

RollingPeriod: 144

TransmissionRiskLevel: 0

| 12:07 🕒                                        |                    | <i>ğ</i> 🔶 🕴 | 12:07                                 |
|------------------------------------------------|--------------------|--------------|---------------------------------------|
| Manual Matching                                |                    | 6月9日(水)      |                                       |
| View Keys                                      | Provide Ke         | eys          | *                                     |
| INPUT                                          |                    |              |                                       |
| Scan QR                                        | Code               |              | 通知                                    |
|                                                |                    |              | 🕒 Android シスラ                         |
| Temporary exposure Key –<br>427d4655a13fad3706 | 68c2ebd9173073     |              | USB デバッグが<br>USB デバッグを                |
| Interval number<br>2705328 2021-               | 06-09, 00:00:00    | UTC          |                                       |
| Rolling period                                 |                    |              | { Exp3 notif; con<br>{ Exposure 3 not |
| Transmission risk level —                      |                    |              | サイレント                                 |
|                                                |                    |              | 🕒 Android シスラ                         |
| PROVIDE TO API                                 |                    |              | PROVIDE TO AP<br>管理                   |
| Pro                                            | vide               |              |                                       |
| DIAGNOSIS KEY FILE SIGNA                       | TURES              |              |                                       |
| When usina the "Sir     <                      | ale" option above. |              | G When u                              |
|                                                |                    |              |                                       |

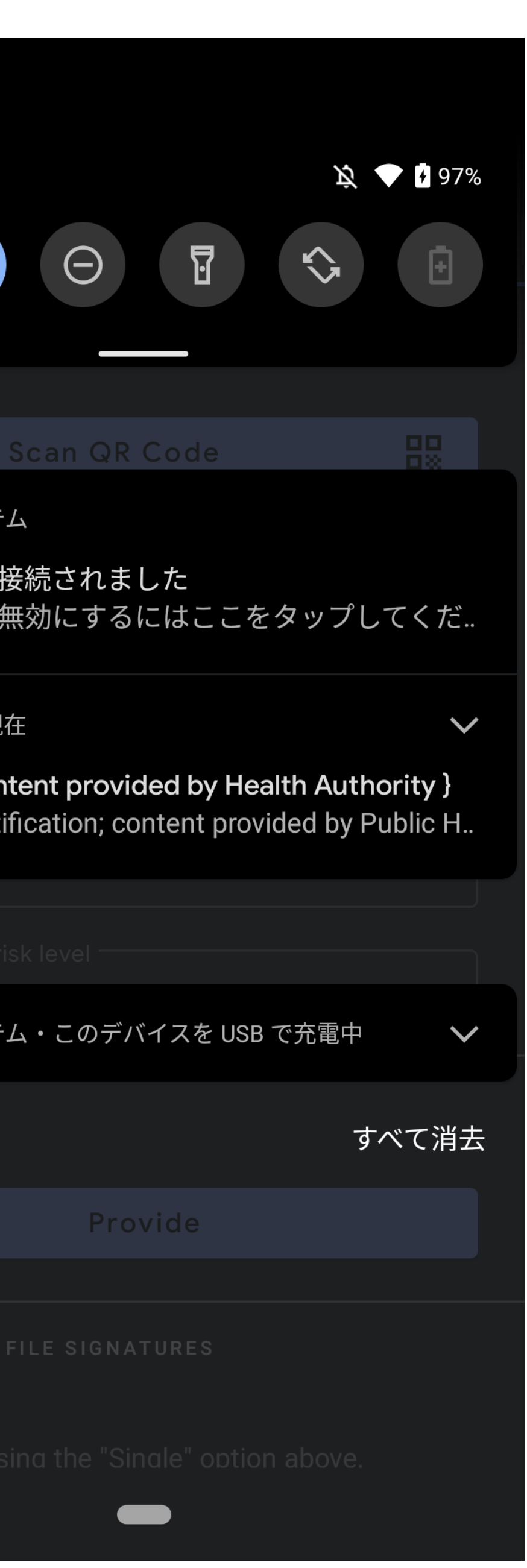

| 12:08 🛈                                          |                     | <i>ğ</i> 🔶 🕻 |
|--------------------------------------------------|---------------------|--------------|
| ← Manual                                         | Matching            |              |
| View Keys                                        | Provide K           | eys          |
| INPUT                                            |                     |              |
| Scan QR                                          | Code                |              |
| Temporary exposure Key -<br>427d4655a13fad3706   | 668c2ebd9173073     | ;            |
| Interval number<br>2705328 2021-                 | 06-09, 00:00:00     | UTC          |
| Rolling period ———<br>144                        |                     |              |
| Transmission risk level —<br>O                   |                     |              |
| PROVIDE TO API                                   |                     |              |
| Pro                                              | vide                |              |
| DIAGNOSIS KEY FILE SIGNA<br>No expos<br>Provided | TURES<br>ures found |              |
| (;) When using the "Sir<br><                     | nale" option above. |              |

### **EN Sample**

Apple製 Swiftで書かれている デバッグモードが充実している 接触確認の設定値は固定(ビルド時) Common/Model/Server.swift

> <u>https://developer.apple.com/documentation/exposurenotification/</u> <u>building an app to notify users of covid-19 exposure</u>

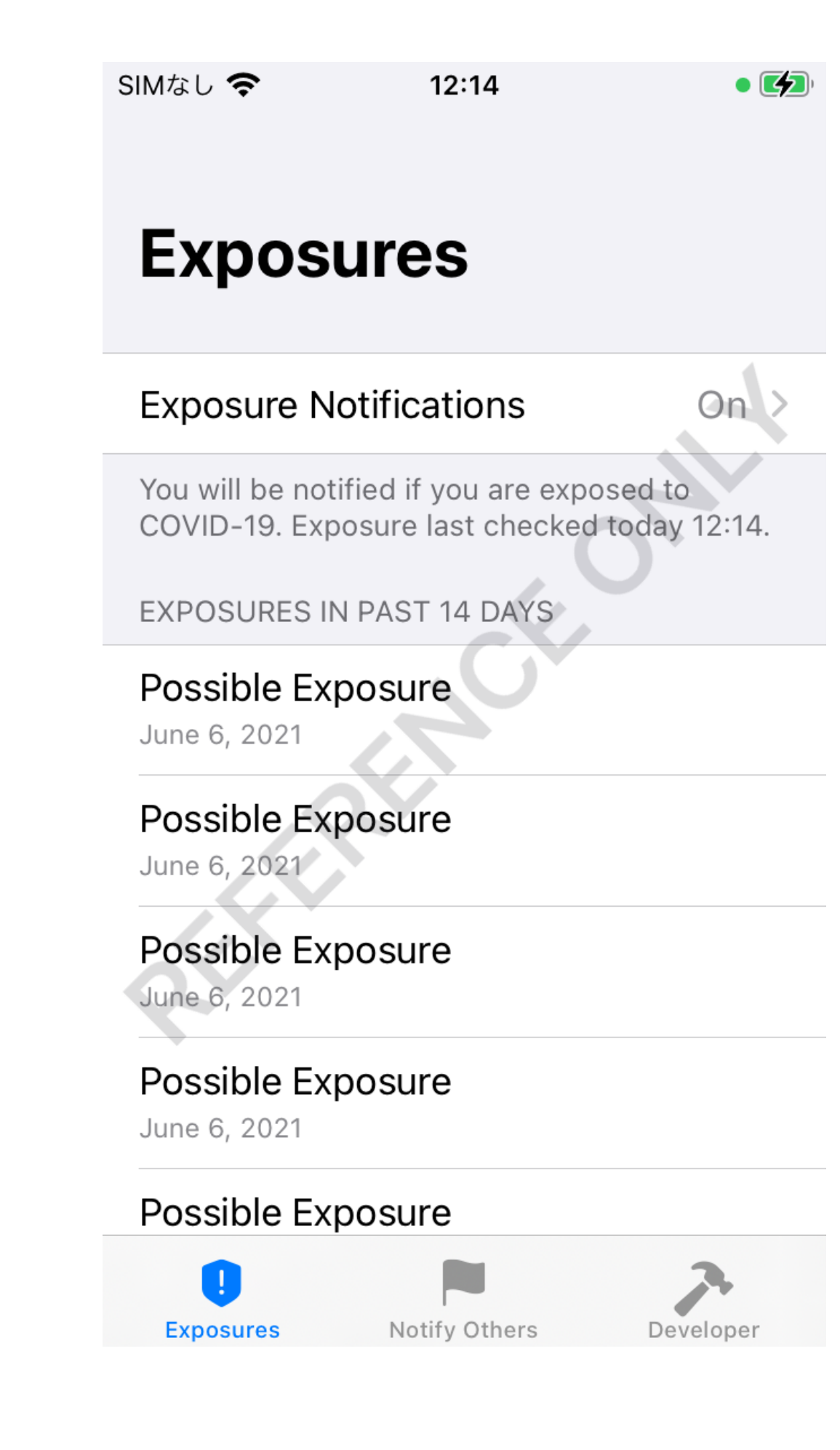

SIMなし 🗢

12:14

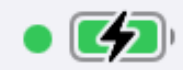

#### Developer

Show Onboarding

**Detect Exposures Now** 

Simulate Exposure Detection Error

Simulate Exposure

Simulate Positive Diagnosis

**Request Pre-Authorized Keys** 

**Disable Exposure Notifications** 

**Reset Onboarded** 

**Reset Exposure Detection Error** 

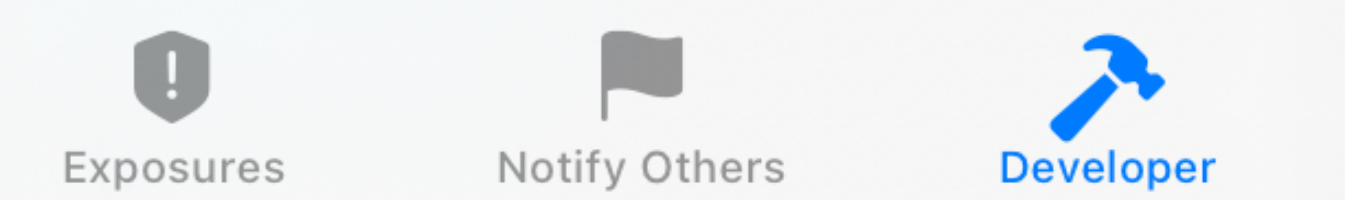

| SIMなし | ŝ |
|-------|---|
|-------|---|

#### 12:28

• 🛃

#### Developer

Request Pre-Authorized Keys

**Disable Exposure Notifications** 

**Reset Onboarded** 

**Reset Exposure Detection Error** 

Reset Exposures

**Reset Test Results** 

Diagnosis Keys in Local Server

Get and Post Diagnosis Keys

#### Reset Diagnosis Keys

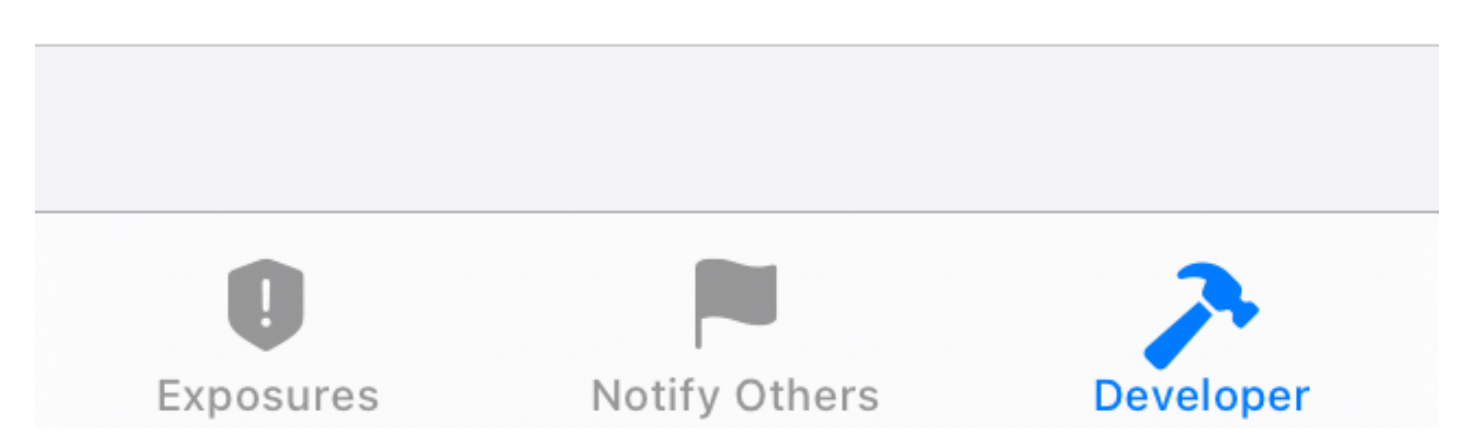

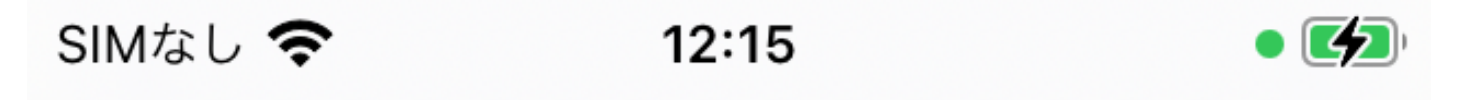

**(**)

**Keys Back Diagnosis Keys** 

4607245461a188e9365c8452330...

b724a461d0780c508a0e0df16071... 2705184

001d348486a147737a53b51a27f10... 2705040

77f0653fe25477dddb56ab6b732f9... 2704896

28e1c9ee57dfcfc8221682aa6d579... 2704752

6f706c0174a9cc88bc567b8fb94a1... 2704608

ff081db30a3f174110632dc1a474e9...

2704608

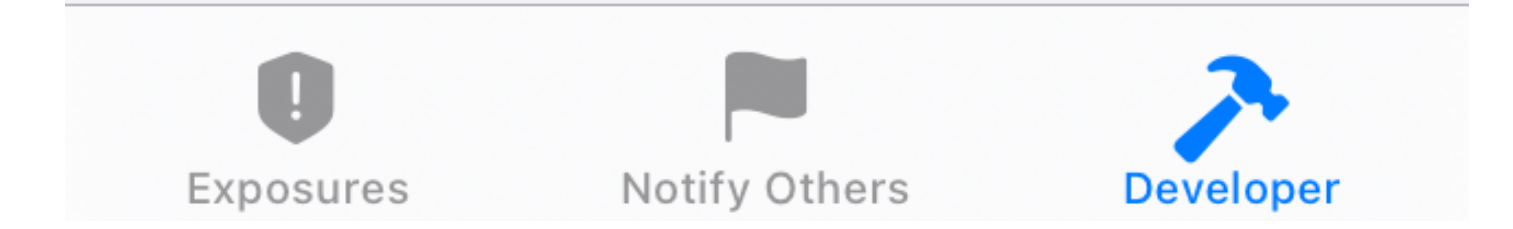

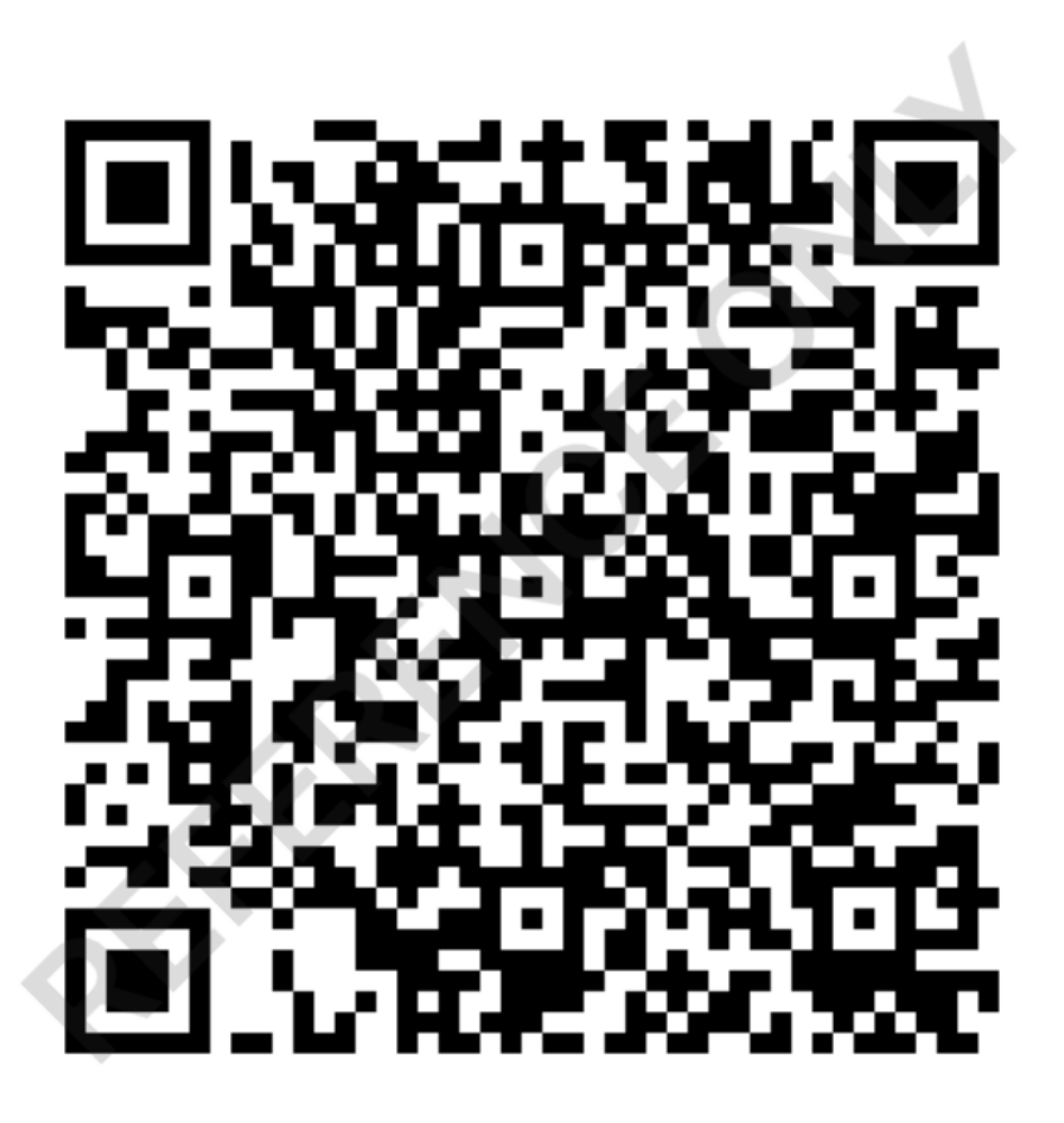

12:14

• 🛃

| 12:27 🕜                       | <i>j</i> ž 📥 🖡 |
|-------------------------------|----------------|
| ← Manual Mate                 | hing           |
| View Keys                     | Provide Keys   |
| INPUT                         |                |
| Scan QR Code                  |                |
|                               |                |
| Temporary exposure Key        |                |
| O Interval number             |                |
| Rolling period 144            |                |
| Transmission risk level       |                |
| PROVIDE TO API                |                |
| Provide                       |                |
|                               |                |
| Error parsing OR data         |                |
| (i) When using the "Single" o | ption above.   |
| <                             |                |

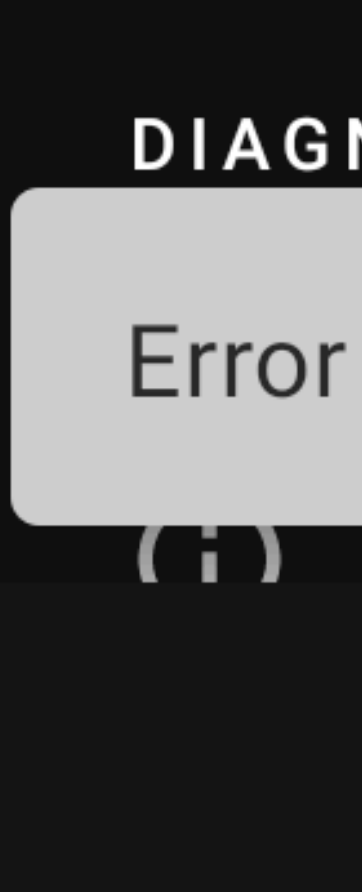

### iOSで生成したQRコードは Androidで読み込めない

#### DIAGNOSIS KEY FILE SIGNATURES

Error parsing QR data

#### When using the "Single" option above.

<

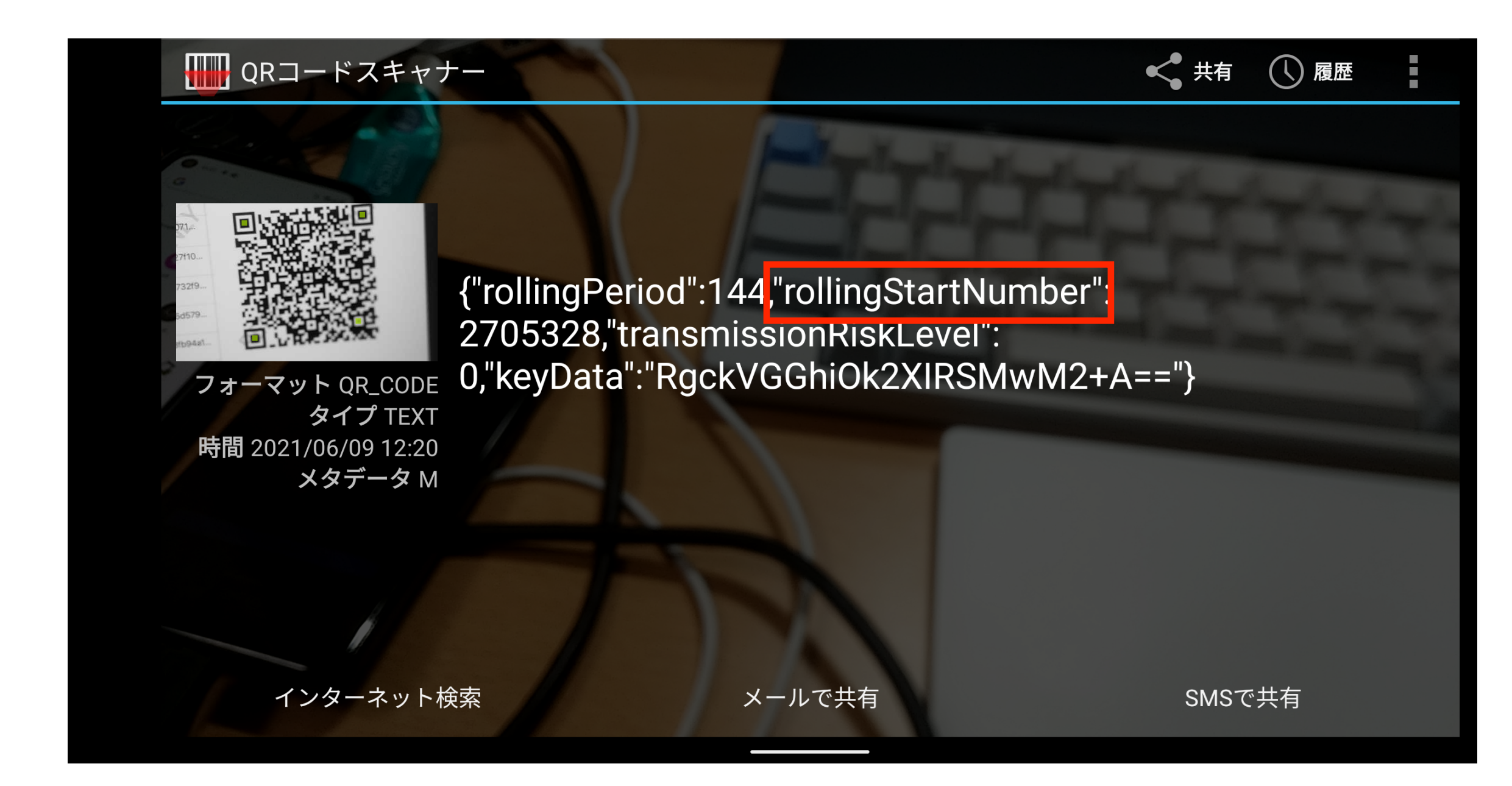

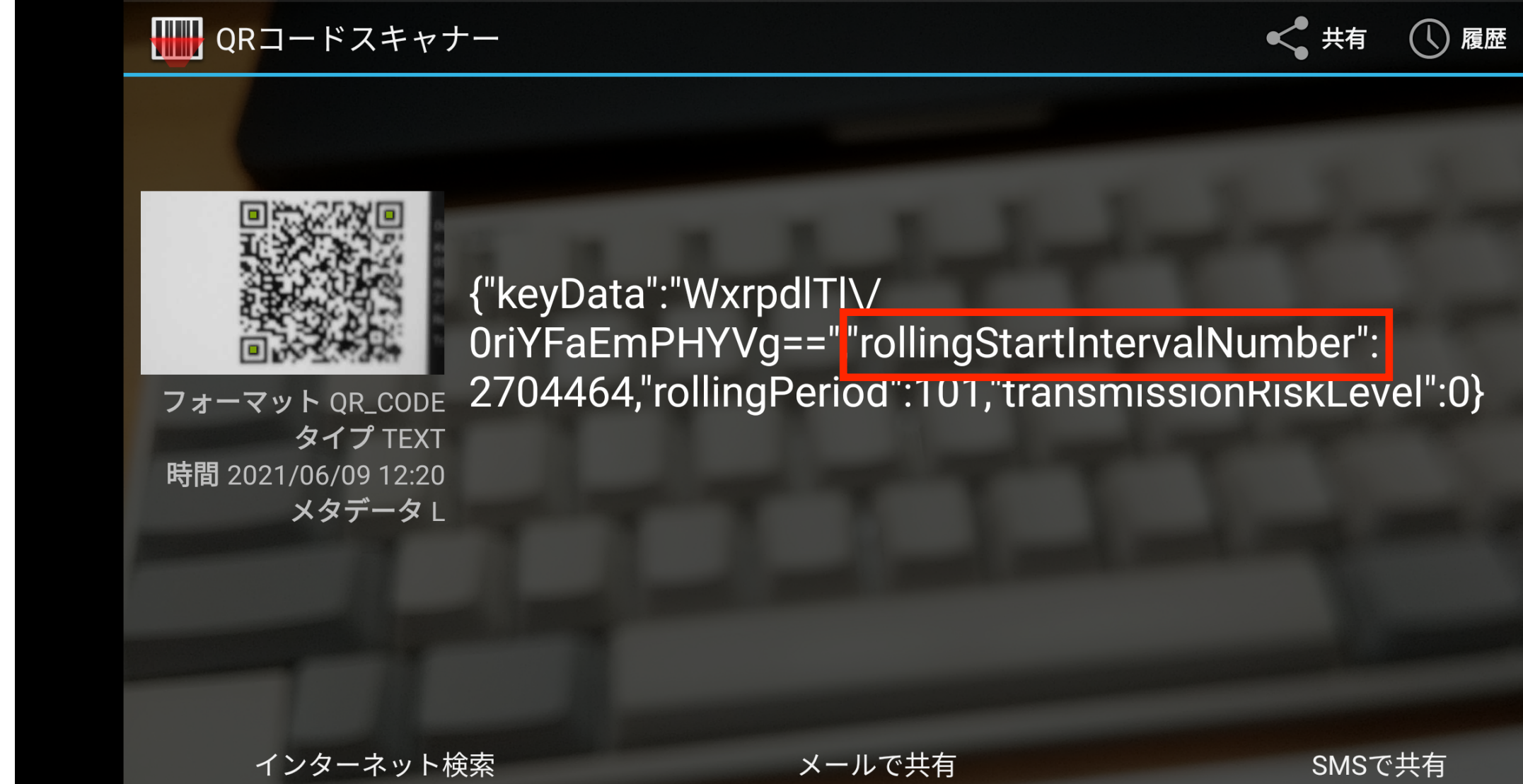

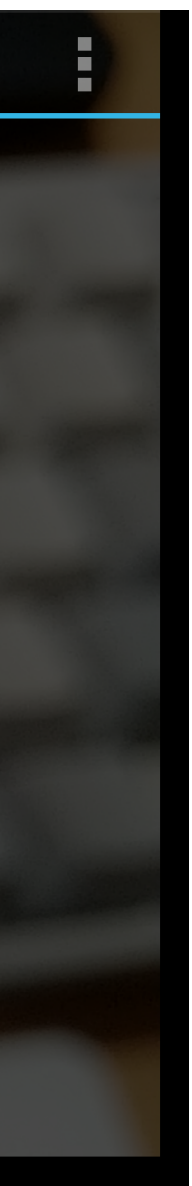

## Xamarin.ExposureNotificationの ExposureWindow mode対応状況

### Xamarin.ExposureNotificationとは

Xamarin公式のEN API用のライブラリ。 COCOAとSmittestopp(デンマーク・ノルウェー)が採用している。

()()()https://github.com/cocoa-mhlw/cocoa

Smittestop https://github.com/folkehelseinstituttet/Fhi.Smittestopp.App

https://github.com/xamarin/XamarinComponents/tree/main/XPlat/ExposureNotification

### ExposureWindow mode対応状況

modeに対応していない。

2020年9月26日からPull Request [Implement the shared API for v2」で 作業中 (dev/api-v2ブランチ)。 https://github.com/xamarin/XamarinComponents/pull/955

最終更新は4月27日と1ヶ月以上、動きがない状況。

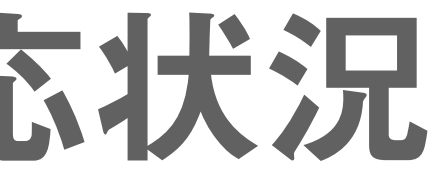

#### Xamarin.ExposureNotificationは、2021年6月9日時点でExposureWindow

### SmitteStoppはExposureWindow modeに対応

NuGetパッケージ (Xamarin.ExposureNotification.0.16.0-alpha.nupkg) をローカルに持っている。

https://github.com/folkehelseinstituttet/Fhi.Smittestopp.App/tree/dev/NDB.Covid19/ TempNugetFeed

もともとバックグラウンド処理を独自実装するなど、 Xamarin.ExposureNotificationに依存しない仕組みにしていた。 <u>https://github.com/folkehelseinstituttet/Fhi.Smittestopp.App/blob/dev/NDB.Covid19/</u> <u>NDB.Covid19.iOS/Utils/BackgroundServiceHandler.cs</u>

https://github.com/folkehelseinstituttet/Fhi.Smittestopp.App/issues/223

## Cappuccinoを使った

### **ExposureWindow modeの検証**

## Cappuccino (カプチーノ) とは

オープンソースのXamarin向け接触確認APIライブラリ。

Xamarin.ExposureNotificationのようにバックグラウンド処理をハンドリン グしない。Android/iOSの薄いラッパーとして動作することを目指している。

MITライセンス。

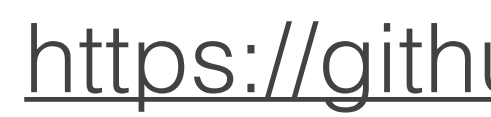

https://github.com/keiji/chino

## Sampleアプリ (Android, iOS)

23:41 🛈 🕸

Sample.Android

ENABLE EXPOSURENOTIFICATION

x 🕈 🖡

SHOW TEKS HISTORY

PROVIDE DIAGNOSIS KEYS

REQUEST PREAUTHORIZED KEYS

REQUEST RELEASE KEYS

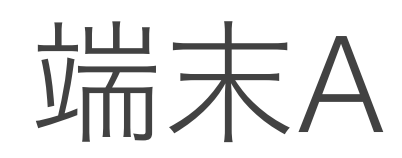

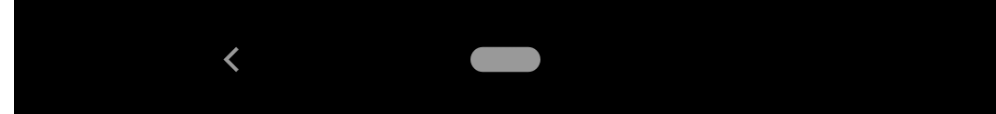

Sample.Android

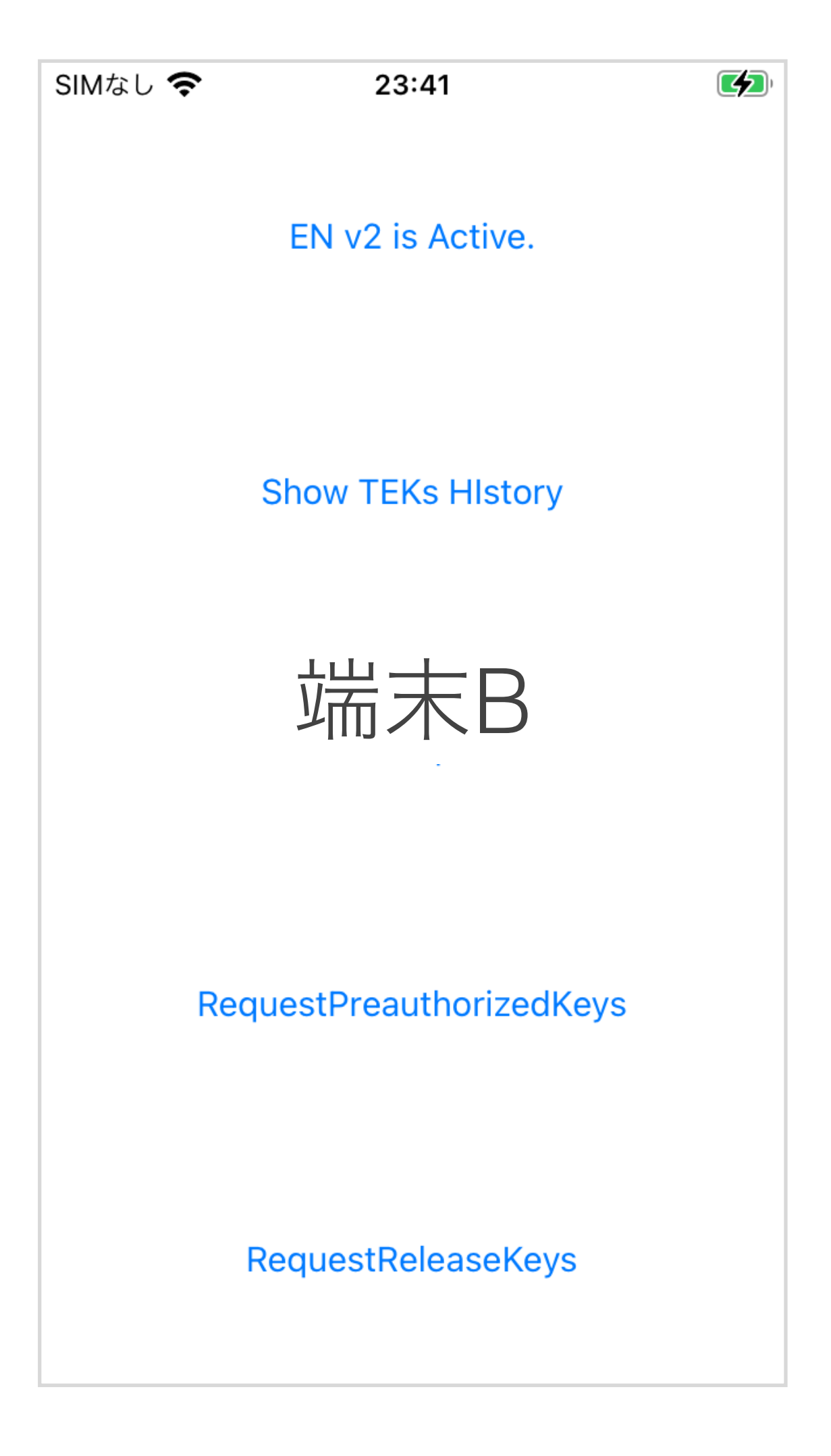

### デバッグ設定 - Android

| 23:47 | • *            |
|-------|----------------|
| ÷     | デバッ            |
|       | デバッグ           |
|       | アプリ署<br>る      |
|       | ローリン<br>TEK を返 |
|       | すべての           |
|       | 診断鍵フ<br>効にする   |
|       |                |
|       |                |
|       |                |

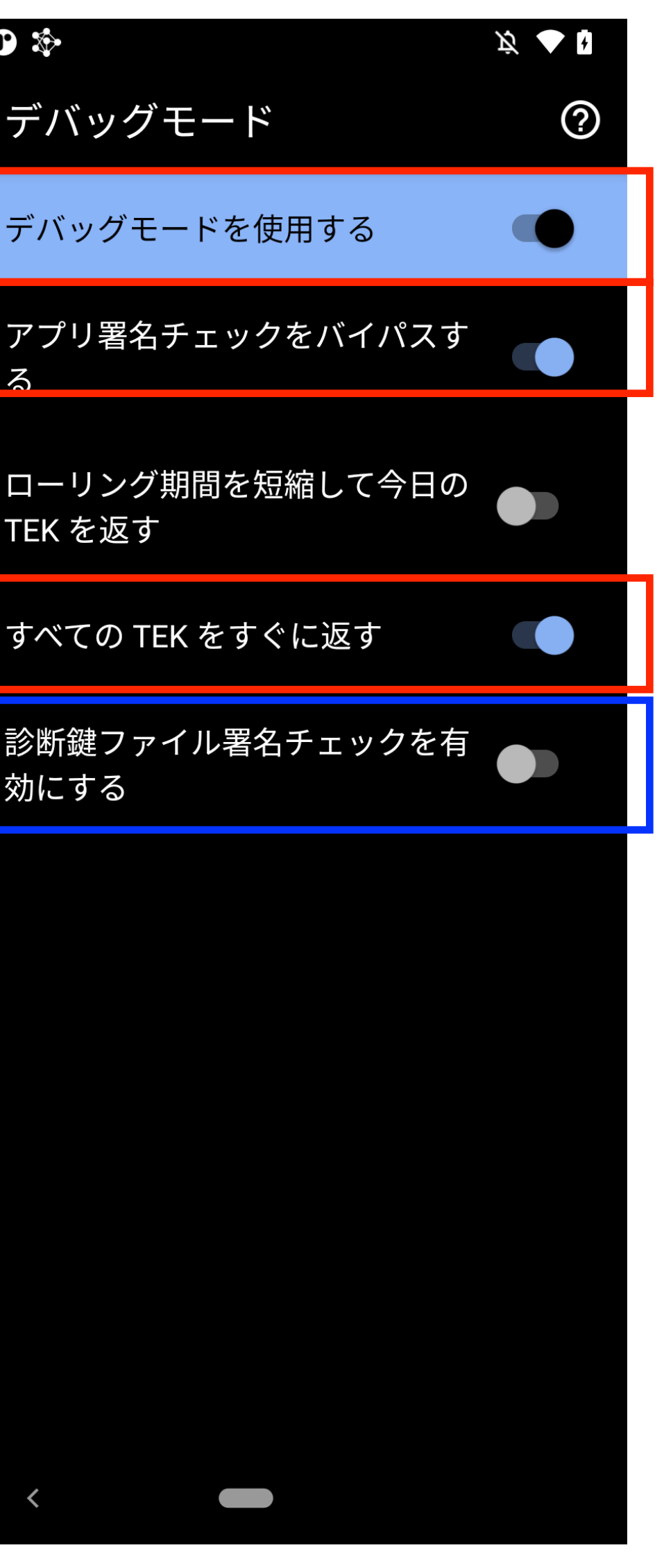

### デバッグ設定 - iOS

<?xml version="1.0" encoding="UTF-8"?> <!DOCTYPE plist PUBLIC "-//Apple//DTD PLIST 1.0//EN" "http://www.apple.com/DTDs/ PropertyList-1.0.dtd"> <plist version="1.0"> <dict>

<key>com.apple.developer.exposure-notification</key><true/>

<key>com.apple.developer.exposure-notification-test</key><true/>

<key>com.apple.developer.exposure-notification-test-skip-file-verification</key><true/>

</dict>

</plist>

### DiagnosisKeys (診断キー)の生成

日次キー(Temporary Exposure Key: TEK)を元に生成する。 デバッグ用の診断キー生成は、次の手順で行う。

- 端末AからTEKを取得
- ・ 署名用秘密鍵を生成(Docker)
- 診断キーを生成(Docker)

### TEKの取得

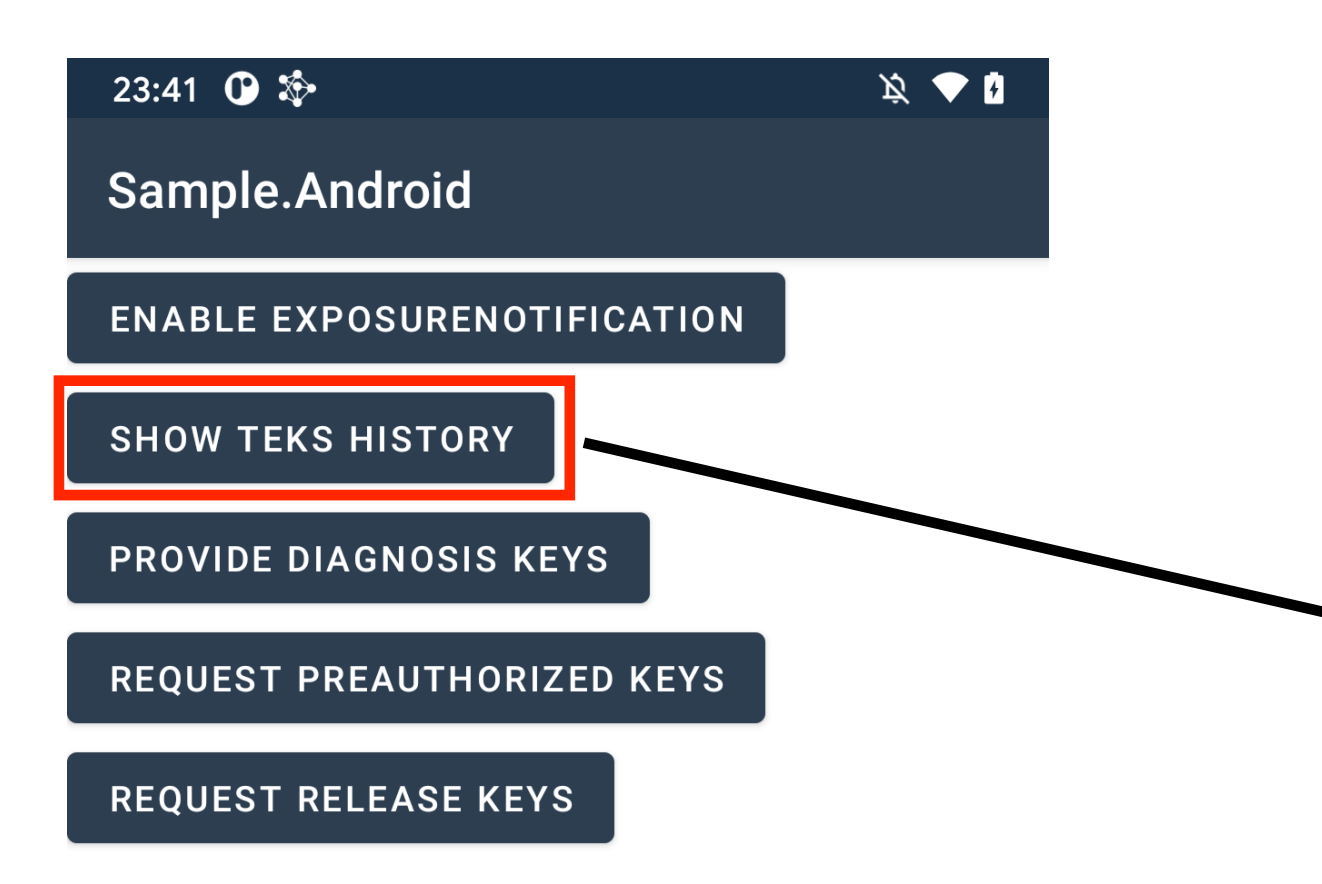

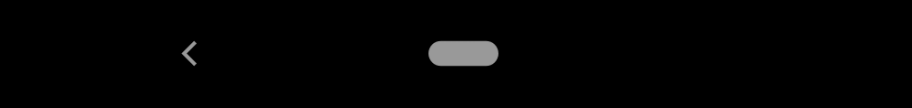

23:53 🛈 🏷

K 🕈 🖡

Sample.Android

ENABLE EXPOSURENOTIFICATION

WXRPDLTL/ORIYFAEMPHYVG== ZM/FWRJYKH6BK95YDATWYA== 14YCDVV7QUE20ER2VBGHTQ== 2LFG3J8XW6E8S9GVU4PTIG== 7IKZSYB+HLBJB6JPI/VDPQ== J8M9HWALJNHM/SXWJZ2KZA== NQATQOJP/077L2PLRM1AUA== NI2P71DJI0WTXRCUG9D7IQ== BZ1YE4NJHPXZHA+UPM/Q+W== CQI4KLZ03QVPCBRHK6/BLA== J7CZR0QHXNVWVW0+QIWJWA== LUHKDAKEJB+COLGBKDG3RG== WDFZ07W0FCZIWBI0VJ03TG== JVK5E+RRLDGFLV20DBOYLG== 3P59VGLZLH4AIKKEE7EE5W== 9YI+DG5VMFDXTUJALKR9UW==

PROVIDE DIAGNOSIS KEYS

REQUEST PREAUTHORIZED KEYS

REQUEST RELEASE KEYS

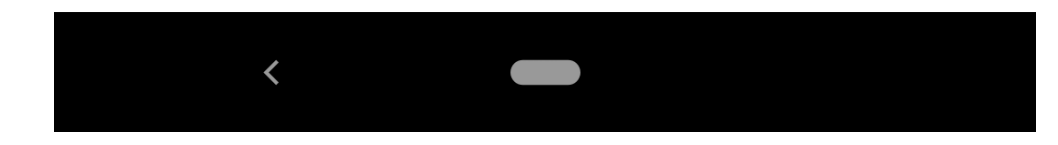

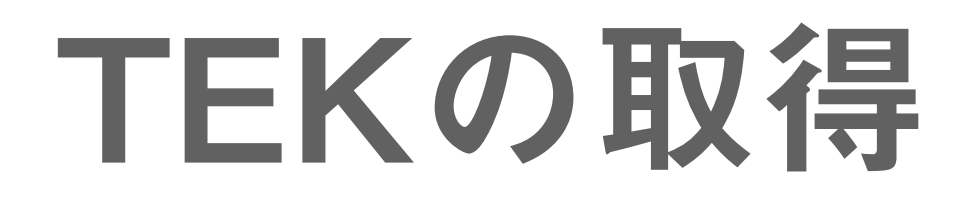

### 端末Aのファイルシステムにアクセスして dev.keiji.chino.sample.sampleandroid/files/temporary\_exposure\_keys にあ るJsonファイルをダウンロードする

| Device File Explorer                     |         |                  |        |
|------------------------------------------|---------|------------------|--------|
| Google Pixel 3 Android 11, API 30        |         |                  | •      |
| Name                                     | Permi   | Date             | Size   |
| > com.verizon.services                   | drwxrw  | 2021-06-03 16:29 | 4 KB   |
| > 🖿 com.vzw.apnlib                       | drwxrw  | 2021-06-03 16:29 | 4 KB   |
| > 🖿 dev.keiji.chino.sample.chino_prism   | drwxrw  | 2021-06-03 16:29 | 4 KB   |
| 🗸 🖿 dev.keiji.chino.sample.sampleandroid | drwxrw  | 2021-06-03 16:29 | 4 KB   |
| > Cache                                  | drwxrw  | 2021-06-08 20:15 | 3.4 KB |
| > code_cache                             | drwxrw  | 2021-04-16 19:03 | 3.4 KB |
| 🗸 🖿 files                                | drwxrw  | 2021-06-08 20:11 | 3.4 KB |
| > exposure_detection                     | drwx    | 2021-06-08 22:37 | 3.4 KB |
| > exposure_detection_result              | drwx    | 2021-06-08 23:09 | 3.4 KB |
| temporary_exposure_keys                  | drwx    | 2021-06-08 20:13 | 3.4 KB |
| 🚯 Pixel_3-2705328.json                   | -rw     | 2021-06-08 23:53 | 2.8 KB |
| > 🖿 dev.keiji.ensample                   | drwxrw  | 2021-06-03 16:29 | 4 KB   |
| > 🖿 org.codeaurora.ims                   | drwxrw  | 2021-06-03 16:29 | 4 KB   |
| > org.dpppt.android.calibration          | drwxrw  | 2021-06-03 16:29 | 4 KB   |
| > 🖿 local                                | drwxrw  | 2021-06-03 16:29 | 4 KB   |
| > 🖿 debug_ramdisk                        | drwxr-> | 2009-01-01 09:00 | 4 KB   |
| > dev                                    | drwxr-> | 2021-06-04 02:33 | 6 KB   |
| > atc                                    | lrw-rr  | 2009-01-01 09:00 | 11 B   |
| > lost+found                             | drwx    | 2009-01-01 09:00 | 16 KB  |
| > mnt                                    | drwxr-> | 1970-04-12 07:10 | 320 B  |
|                                          |         |                  |        |

#### https://github.com/keiji/chino/wiki/Sample-TemporaryExposureKeys

### 署名用秘密鍵の生成 (Docker)

### ディレクトリ export-generate-diagnosis-keys で作業する。

\$ cd export-generate-diagnosis-keys \$ docker build -t keiji/exposure-notifications-server v0.29.0

\$ docker run --rm -v `pwd`/work:/work keiji/exposure-notifications-server \ /bin/sh -c "cd /work && openssl ecparam -genkey -name prime256v1 -noout -out private.pem"

work に private.pem が生成される

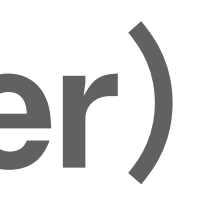

### 診断キーの生成 (Docker)

#### 取得したTEKのJsonファイルを work ディレクトリに配置して次のコマンドを実行する

#### \$ docker build -t keiji/exposure-notifications-server \$1

\$ docker run --rm -v `pwd`/work:/work keiji/exposure-notifications-server \ /bin/sh -c "go run ./tools/export-generate \ --signing-key=/work/private.pem \ --tek-file=/work/Pixel\_3-2705328.json \ --region=440  $\setminus$ --key-id=440 \ && cp /tmp/\*.zip /work/"

#### work に診断キー testExport-\*-records-\*.zip が生成される

### 接触確認

### 生成した診断キーを端末Bにコピーして接触確認を行う。 接触確認は、次の手順で行う。

- ・端末Bのアプリ(iOS)のコンテナをダウンロードする
- ・コンテナに生成した診断キーをコピーする
- 接触確認に使う設定ファイルを書き換える
- コンテナを端末Bにアップロード(置き換え)する
- ・接触確認を実行する
- ・ 端末Bのアプリ(iOS)のコンテナをダウンロードする
- ・確認結果を取得する

## アプリのコンテナをダウンロード

### Xcodeの Devices and Simulators を開いて端末Bからアプリ Sample.iOS の コンテナ (xcappdata) をダウンロードする。

| INSTALLED APPS |         |
|----------------|---------|
| Name           | Version |
| Sample.iOS     | 1.0     |
|                |         |
| 十 一   袋        |         |
|                |         |

Identifier

jp.go.mhlw.covid19radar

### 診断キーの配置(コピー)

ダウンロードしたコンテナ (xcappdata) を Finder から右クリックして Show Package Contentsを選択する。 ファイルシステムの AppData/Documents/exposure\_detection の下に、 生成した診断キーファイル(zip)を配置(コピー)する。

### 設定ファイルの書き換え

る exposure\_configuration.json を必要に応じて書き換える。

https://github.com/keiji/chino/wiki/Default-ExposureConfiguration

## ファイルシステムの AppData/Documents/exposure\_detection の下にあ

## アプリのコンテナをアップロード(置き換え)

ンテナ(xcappdata)をアップロードして置き換える。

| INSTALLED APPS |         |                                                     |  |
|----------------|---------|-----------------------------------------------------|--|
|                | Versior | Name                                                |  |
|                | 1.0     | Sample.iOS                                          |  |
|                |         |                                                     |  |
|                |         | + -   袋                                             |  |
|                | 1.0     | <ul> <li>Sample.iOS</li> <li>+ −   &lt; </li> </ul> |  |

## Xcodeの Devices and Simulators を開いて端末Bにアプリ Sample.iOS のコ

Identifier

jp.go.mhlw.covid19radar

### 接触確認する

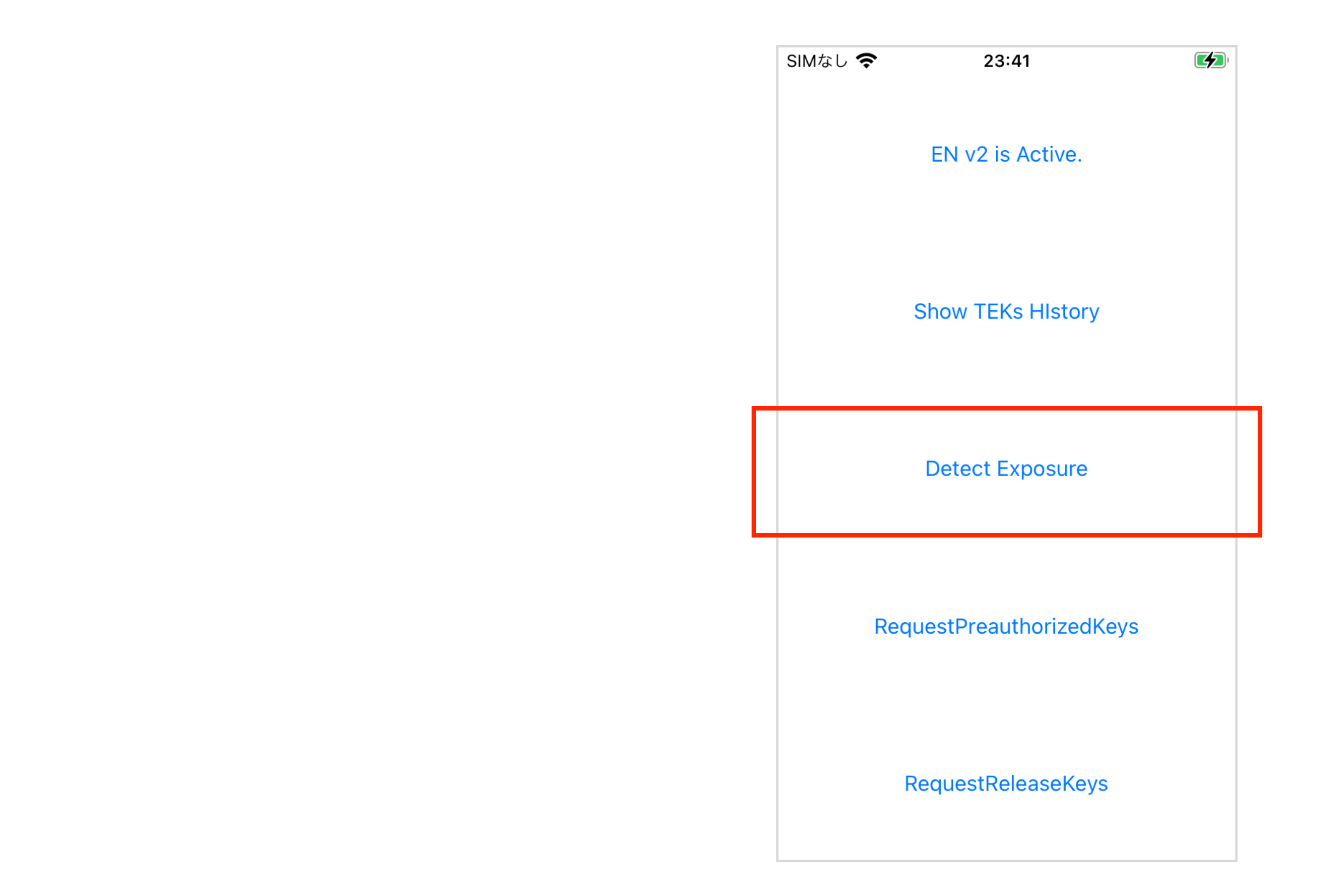

### 接触確認の結果取得

### Xcodeの Devices and Simulators を開いて端末Bからアプリ Sample.iOS の コンテナ (xcappdata) をダウンロードする。

| INSTALLED APPS |         |
|----------------|---------|
| Name           | Version |
| Sample.iOS     | 1.0     |
|                |         |
| + -   袋        |         |

### ファイルシステムの AppData/Documents/exposure\_detection\_result の 下にあるJsonファイルを開く

https://github.com/keiji/chino/wiki/Sample-ExposureData-iOS-(V2)

Identifier

jp.go.mhlw.covid19radar

### **ExposureWindow mode移行に**

### あたっての注意

### ローカル通知の実装

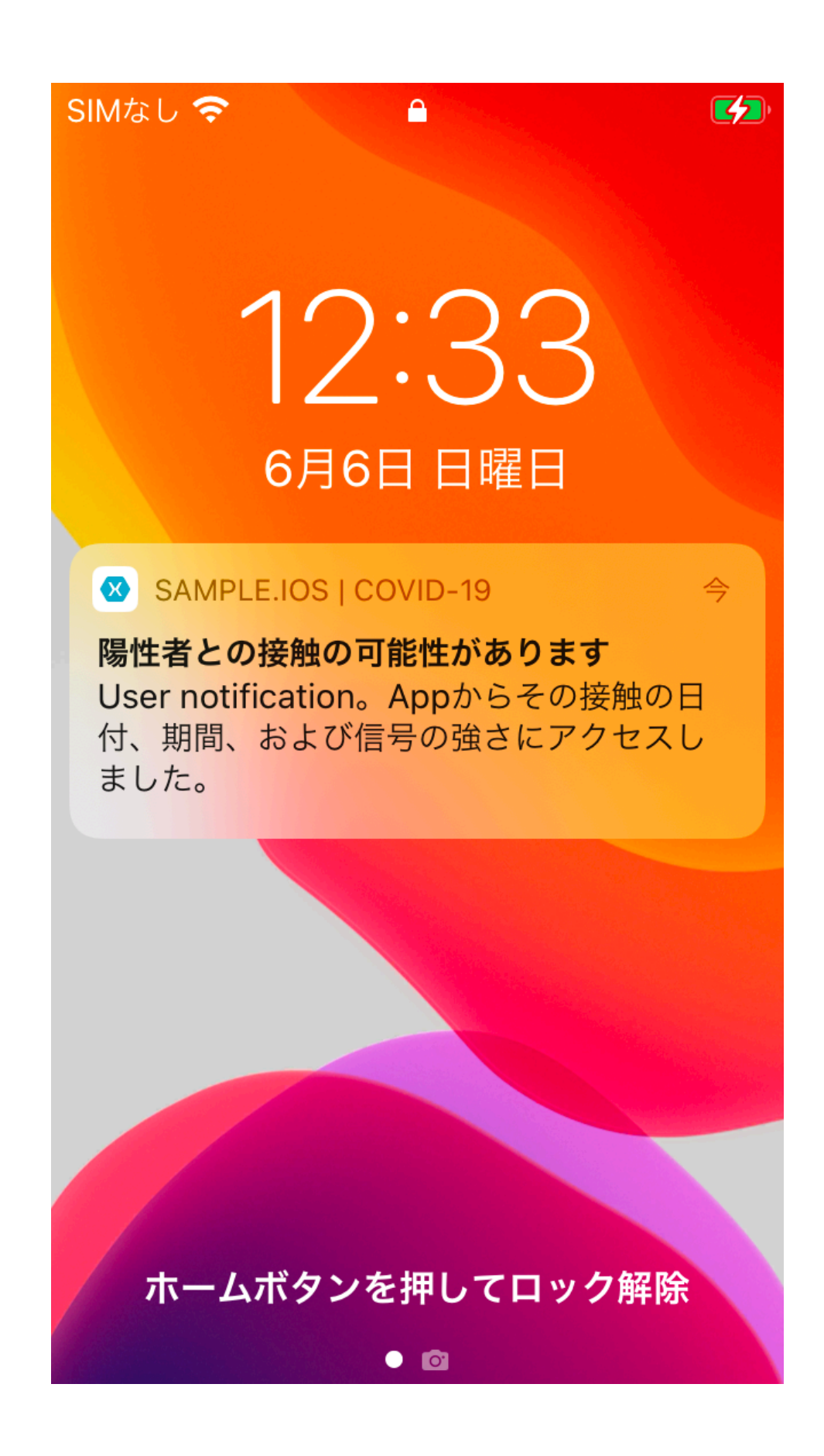

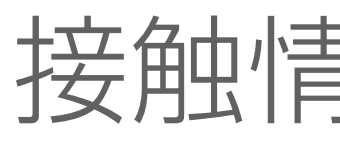

### 接触情報を取得するときに通知が表示されない → ローカル通知を実装する必要がある

### ExposureWindow modeへの切り換え (Android)

プログラム的に切り換える。 変わる。

ExposureSummary ExposureInformation

DailySummary ExposureWindow

provideDiagnosisKeys(List<File> keyFiles) provideDiagnosisKeys(DiagnosisKeyFileProvider provider)

https://developers.google.com/android/reference/com/google/android/gms/nearby/exposurenotification/ <u>ExposureNotificationClient</u>

### ExposureNotificationClientの接触確認でどのメソッドを呼び出すかで結果が

provideDiagnosisKeys(List<File> keyFiles, ExposureConfiguration configuration, String token)

### ExposureWindow modeへの切り換え(iOS)

アプリの設定ファイル (info.plist) で切り換える。

<?xml version="1.0" encoding="UTF-8"?> <!DOCTYPE plist PUBLIC "-//Apple//DTD PLIST 1.0//EN" "http://www.apple.com/DTDs/ PropertyList-1.0.dtd"> <plist version="1.0"> <dict> <key>ENAPIVersion</key> <integer>2</integer>

</dict>

</plist>

https://developer.apple.com/documentation/exposurenotification/enmanager/3650384-detectexposures

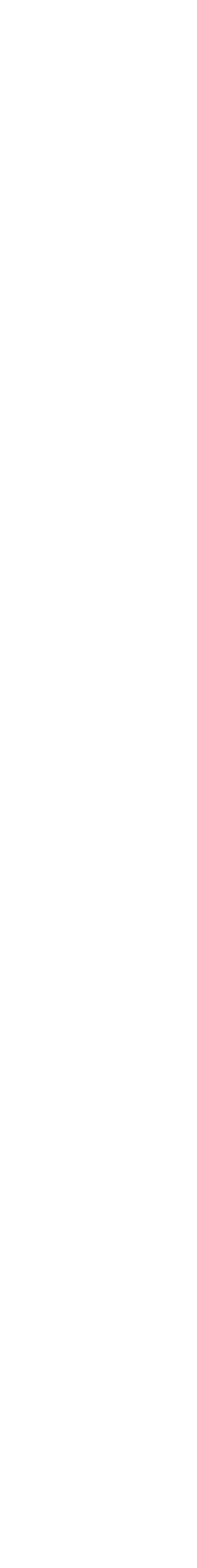

## **ExposureWindowの取得 (Android)**

ExposureSummary ExposureInformation

getExposureSummary(String token) getExposureInformation(String token)

DailySummary ExposureWindow

getDailySummaries(DailySummariesConfig dailySummariesConfig) getExposureWindows()

https://developers.google.com/android/reference/com/google/android/gms/nearby/exposurenotification/ <u>ExposureNotificationClient</u>

## **ExposureWindowの取得 (iOS)**

ExposureSummary ExposureInformation

DailySummary ExposureWindow getExposureWindows(summary: ENExposureDetectionSummary, )

ENExposureDetectionSummaryはdetectExposureの実行結果として取得 detectExposure(configuration: ENExposureConfiguration, diagnosisKeyURLs: [URL], )

https://developer.apple.com/documentation/exposurenotification/enmanager

getExposureInfo(summary: ENExposureDetectionSummary, userExplanation: String, )

### 設定の取り扱い (Android)

ExposureConfiguration

provideDiagnosisKeys(List<File> keyFiles) provideDiagnosisKeys(DiagnosisKeyFileProvider provider)

DailySummaries取得用にDailySummariesConfigが追加されている getDailySummaries(DailySummariesConfig dailySummariesConfig)

### 設定の取り扱い (iOS)

### 引き続きENConfigurationを使う

detectExposure(configuration: ENExposureConfiguration, diagnosisKeyURLs: [URL], )

AndroidのDailySummariesConfigl 加されている。

#### AndroidのDailySummariesConfigに対応する設定値がENConfigurationに追

### ENConfiguration/ExposureConfigurationの取り扱い

### Android ExposureConfigurationは使わない

provideDiagnosisKeys(List<File> keyFiles)
provideDiagnosisKeys(DiagnosisKeyFileProvider provider)

iOS ENConfigurationを使う detectExposure(configuration: ENExposureConfiguration, diagnosisKeyURLs: [URL], )

### 接触判定の設定

### Legacy-v1の設定は再利用できないので、再度設定を設計し直す必要がある。

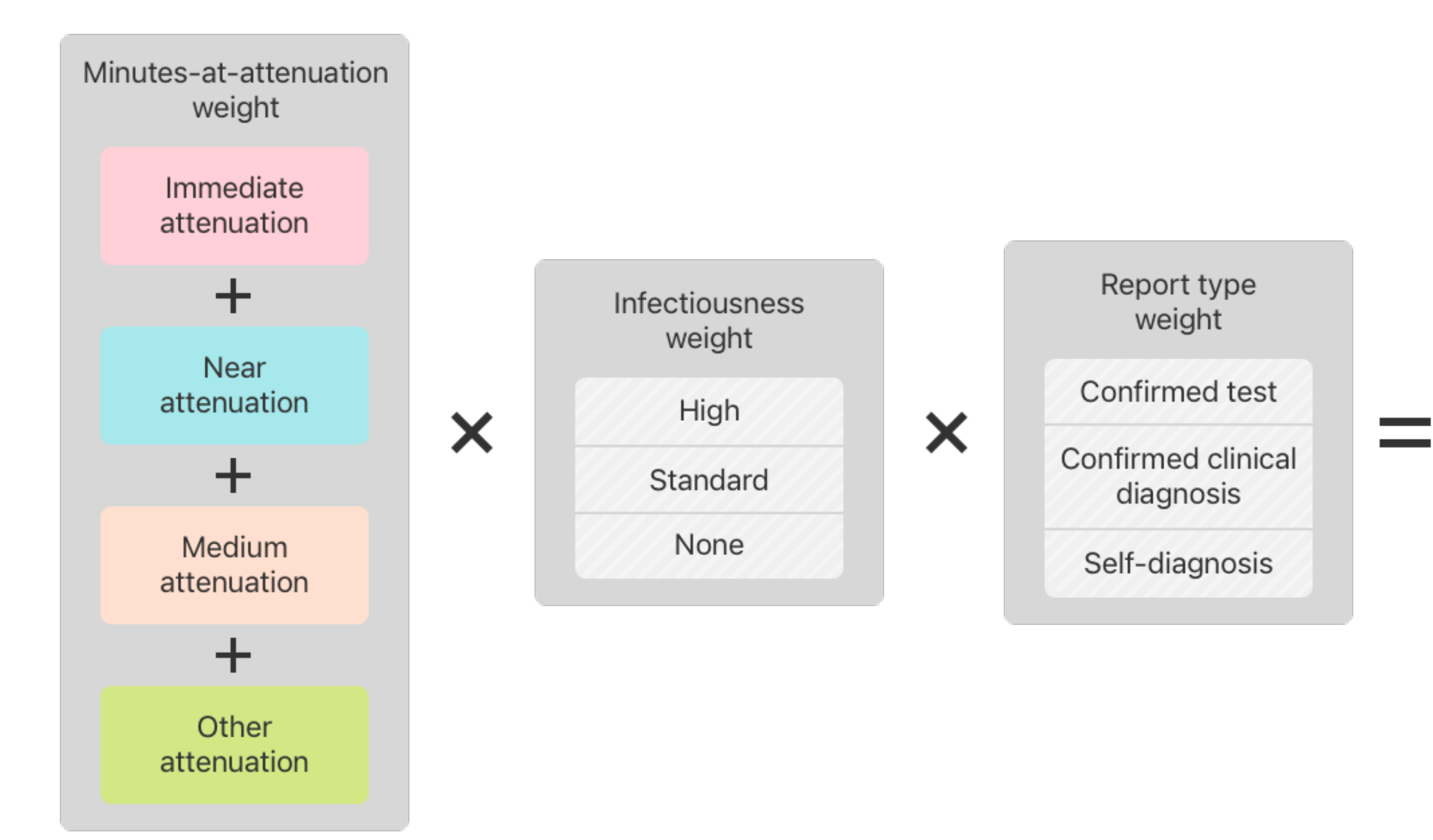

Exposure risk value (in meaningful exposure minutes)

#### https://developer.apple.com/documentation/exposurenotification/enexposureconfiguration

### **Attenuation Duration Threshold**

#### **Bluetooth attenuation (dB)**

| Custor<br>"immediate              | nizable Custor<br>e″ threshold "near" t | nizable Custon<br>hreshold "medium" | nizable<br>' threshold            |  |
|-----------------------------------|-----------------------------------------|-------------------------------------|-----------------------------------|--|
|                                   |                                         |                                     |                                   |  |
| Immediate                         | Near                                    | Medium                              | Other                             |  |
| # of minutes exposed              | # of minutes exposed                    | # of minutes exposed                | # of minutes exposed              |  |
| ×                                 | ×                                       | ×                                   | × ///                             |  |
| Customizable weight<br>(0 - 250%) | Customizable weight<br>(0 - 250%)       | Customizable weight<br>(0 - 250%)   | Customizable weight<br>(0 - 250%) |  |

https://developer.apple.com/documentation/exposurenotification/enexposureconfiguration

```
"apple_exposure_config_v2": {
"attenuation_duration_thresholds": [
    50,
    70,
    90
 ],
```

### AndroidとiOSで設定可能な値の範囲が違う

### 値の範囲が異なる項目があるので注意が必要。

```
"infectiousness_weights": {
 "High": 1.0,
 "Standard": 1.0,
 "None": 1.0
"report_type_weights": {
 "ConfirmedClinicalDiagnosis": 1.0,
 "ConfirmedTest": 1.0,
 "SelfReport": 1.0,
 "Recursive": 1.0,
 "Revoked": 1.0,
 "Unknown": 1.0
```

```
1.0 - 2.5 (Android)
```

- "infectiousness\_high\_weight": 100.0, "infectiousness\_standard\_weight": 100.0, "report\_type\_confirmed\_clinical\_diagnosis\_weight": 100.0, "report\_type\_confirmed\_test\_weight": 100.0, "report\_type\_recursive\_weight": 100.0, "report\_type\_self\_reported\_weight": 100.0,

#### 100 - 250 (iOS)

### 設定値の調整にあたって

あらかじめ設定値を詰めておく。

設定の調整(確認)は次の順序で行う(陽性者端末 - 接触確認端末)。

- iOS iOS
- Android iOS
- Android Android

でも手軽に接触確認が試行できる。

### COCOAをExposureWindowに対応する前に、Cappuccinoなどを使って、

### iOSの場合、デバッグモードであれば同じ診断キーを使って設定を変えて何度

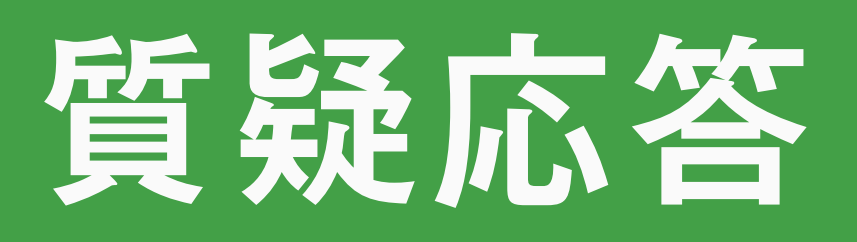